## Surf School Affiliation Steps

- Login to the Go portal <a href="https://surfingaustralia.justgo.com/Workbench/Show/5">https://surfingaustralia.justgo.com/Workbench/Show/5</a>
- Click Menu

•

• Go to My Club and Click Club Profiles

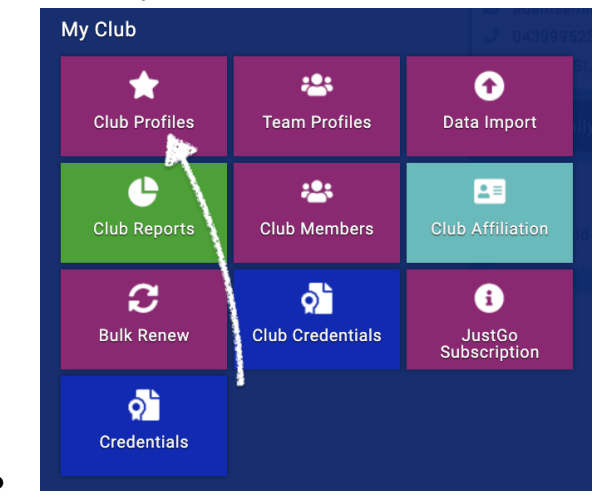

• Click CLUB DETAILS and make sure all the details are filled in and correct. Make sure your ABN is listed and interested parties so your CoC can be generated.

|                  | Club Profile                                                                                   |
|------------------|------------------------------------------------------------------------------------------------|
|                  | 🛨 CLUB PROFILE 🛛 OOI CLUB DETAILS 🏩 CLUB MEMBERS OOI CLUB AFFILIATION 📓 CREDENTIALS 📓 FAMILIES |
| Test Club        | 😪 Surfing Australia                                                                            |
|                  | Surfing Australia Profile                                                                      |
| CLUB CHECKLIST   | 0 0 0                                                                                          |
| 🛨 CLUB PROFILE 😽 | SURF SCHOOL BOARDRIDER CLUB<br>AFFILIATION CLUB INSURANCE                                      |
| GO! CLUB DETAILS | REQUIREMENTS AFFILIATION AFFILIATION<br>REQUIREMENTS                                           |
| CLUB AFFILIATION |                                                                                                |
|                  | Add your Play by the Rules Child Protection Certificate Number                                 |
|                  | 12345678                                                                                       |
|                  |                                                                                                |
|                  | What is your ABN?                                                                              |
|                  | 87654321                                                                                       |

• Click CLUB AFFILIATION & then Surf School

| CLUB PROFILE C                  | OI CLUB DETAILS        | LUB MEMBE           | RS GO! CLUB AFFILIATIO      | N CREDENTIALS | FAMILIES |
|---------------------------------|------------------------|---------------------|-----------------------------|---------------|----------|
| Categories (Te                  | st Club)               |                     | (                           |               |          |
| These are your availabl         | e categories, click on | the relevant catego | ory to add or review member | ship          |          |
| Boardrider Clu                  | ıb                     |                     | Surf School                 |               |          |
|                                 |                        |                     |                             |               |          |
|                                 | ASS STREET             |                     | A-4                         |               |          |
| Contraction of the local sector |                        | AD                  |                             |               |          |

| CLUB PROFILE                              | CLUB DETAILS  | LUB MEMBERS  | CLUB AFFILIATION  | CREDENTIALS | FAMILIES |
|-------------------------------------------|---------------|--------------|-------------------|-------------|----------|
| Categories > Surf Sch<br>(Active) Expired | ool           |              |                   |             |          |
|                                           |               | Renew or Add | your Membership O |             |          |
|                                           | 1             |              | т                 |             |          |
| These are your active i                   | nembersnip(s) |              |                   |             |          |

- •
- Select your level of affiliation

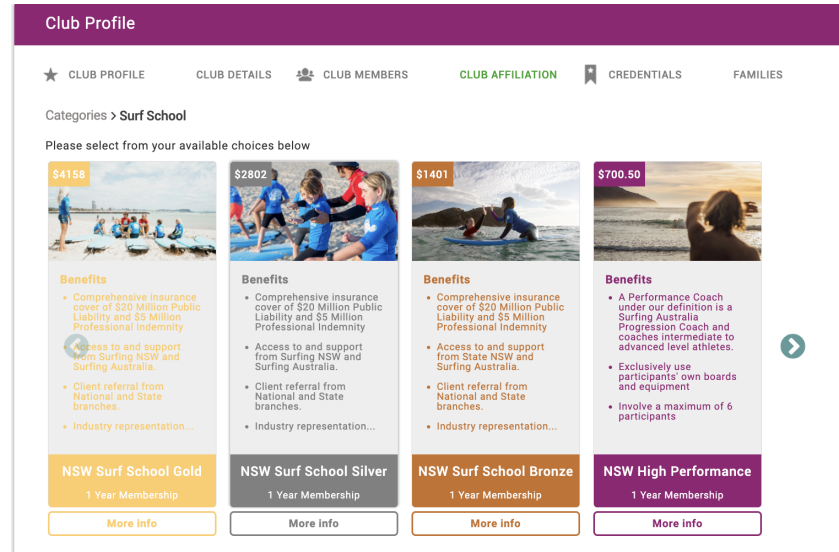

- •
- Click More Info to find the benefits for each tier

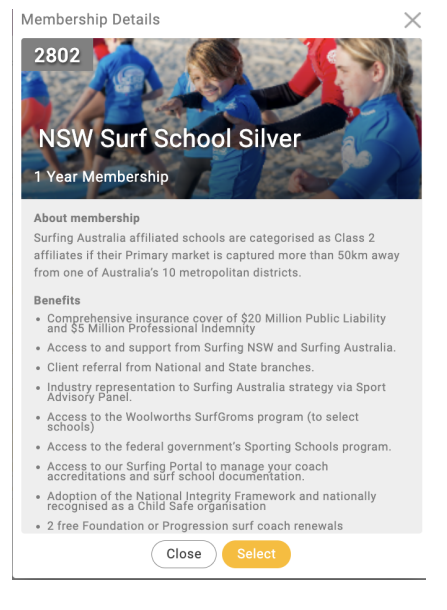

• Before purchase, you must read the 2024 Surf Schools Membership Agreement, tick the box and fill in the required information.

| 0                                                                                        |                                                                                                    |  |  |  |  |
|------------------------------------------------------------------------------------------|----------------------------------------------------------------------------------------------------|--|--|--|--|
| Please e                                                                                 | nter your Working With Children Check number: \star                                                                                                    |  |  |  |  |
| Please do                                                                                | wnload the below National Integrity Framework booklet                                                                                                    |  |  |  |  |
| NIF_SUR                                                                                  | FING AUSTRALIA_BOOKLET_ACCESSIBLE.pdf                                                                                                    |  |  |  |  |
| By tic<br>signir<br>ackno<br>Natio                                                       | king this box, you are confirming your understanding and<br>ig of this Framework on behalf of the member. You<br>wiedge and agree to abide by the Policies included in the<br>nal Integrity Framework. <b>*</b>                                                                                                    |  |  |  |  |
| Please download the below Surf School Agreement                                          |                                                                                                    |  |  |  |  |
| 2024 Su                                                                                  | f Schools Membership Agreement.pdf                                                                                                    |  |  |  |  |
| Please e<br>of the af                                                                    | nter your name here to assume responsibility of the terms<br>ililation agreement. *                                                                                                    |  |  |  |  |
|                                                                                          |                                                                                                    |  |  |  |  |
| <ul> <li>By tic<br/>signir<br/>to be<br/>schoo<br/>agree<br/>is for<br/>annua</li> </ul> | king this box, you are confirming your understanding and<br>go f this agreement on behalf of the Member. You agree<br>some a member of Surfing Australia's national surf<br>of program and abide by the terms and conditions of this<br>ment. You acknowledge and agree that this membership<br>a period of one year and that it must be renewed<br>ally prior to the 1st day of January each year. <b>*</b> |  |  |  |  |
|                                                                                          |                                                                                                    |  |  |  |  |

- Click through to Checkout and Proceed to Cart.
- Upon Checkout, you will see a breakdown of your affiliation costs and benefits between Surfing Australia and Surfing NSW. This is displayed because your affiliation payment is split to cover the respective costs associated with servicing our surfing community.
- After payment, your CoC will be generated and will be uploaded to the credentials of your Club Profile once it's been approved by Surfing NSW.
- Please + add credentials and upload your Council permit for 2023/24

| 🖌 CLUB PROFILE CLUB DETAILS 🔹 CLUB MEME                                                                                    | BERS CL           | UB AFFILIATION                                                                                     | CREDENTIALS              | FAMILIES |
|----------------------------------------------------------------------------------------------------|-------------------|----------------------------------------------------------------------------------------------------|--------------------------|----------|
| Credentials<br>Below is a list of all your active, pending and expired creder                                              | ntials            |                                                                                                    |                          |          |
| Credentials                                                                                                    | (                 | Credential Catego                                                                                  | ry                       |          |
| + Add Credential                                                                                                    |                   | All                                                                                                |                          | ÷        |
| Relevant         All         Active         Pending Approval         Expired         Awaiting Refer                        | rral Awaiting Res | ponse Inactive Pendi                                                                               | ng Conditions            |          |
|                                                                                                    |                   |                                                                                                    |                          |          |
| Coc Coc<br>Certificate of Currency<br>Credential (supporting documents)<br>EXPIRED<br>Starts 01/10/2022<br>Ends 31/12/2022 | CR024008          | COC<br>Certificate of Curr<br>Credential (suppo<br>EXPIRED<br>Starts 01/10/2022<br>Ends 30/09/2023 | ency<br>rting documents) | CR0257   |